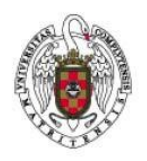

Configuración de una conexión VPN iOS IPHONE/IPAD

Página 1 de 4

Para poder establecer una conexión VPN desde un dispositivo con sistema operativo iOS (iPhone/iPad), deberemos acceder a los ajustes de nuestro dispositivo:

| ••000 ma     | ovistar ᅙ 12:56   | 🕇 ∦ 74 % 🔳 ) |
|--------------|-------------------|--------------|
|              | Ajustes           |              |
|              |                   |              |
| $\bigotimes$ | General           | >            |
| AA           | Pantalla y brillo | >            |
|              | Fondo de pantalla | >            |
| <b>(</b> ))  | Sonidos           | >            |
|              | Siri              | >            |
|              | Touch ID y código | >            |
|              | Batería           | >            |
|              | Privacidad        | >            |
|              |                   |              |

Desde aquí accederemos a la configuración General

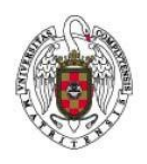

Configuración de una conexión VPN iOS IPHONE/IPAD

Página 2 de 4

## Dentro de **General** pulsaremos sobre **VPN**:

| ••••• movistar 🗢  | 12:56                   | <b>᠇</b> ∦ 74 % <b>■</b> D• |
|-------------------|-------------------------|-----------------------------|
| Ajustes           | General                 |                             |
| Actualización en  | segundo plano           | >                           |
|                   |                         |                             |
| Restricciones     |                         | Sí >                        |
|                   |                         |                             |
| Fecha y hora      |                         | >                           |
| Teclado           |                         | >                           |
| ldioma y región   |                         | >                           |
| Diccionario       |                         | >                           |
|                   |                         |                             |
| Sincronizar con i | <u> Funes vía Wi-Fi</u> | >                           |
| VPN               | Sir                     | n conexión >                |
| Perfil            |                         | eduroam >                   |
|                   |                         |                             |
| Regulaciones      |                         | >                           |
|                   |                         |                             |

Configuración de una conexión VPN iOS IPHONE/IPAD

Página 3 de 4

En la siguiente ventana seleccionaremos Añadir configuración VPN: En TIPO seleccionaremos IPSEC y nos mostrará la siguiente pantalla 12:58 🕇 🕴 73 % 🔳 🕨 ••••• movistar 죽 Añadir configuración Cancelar OK **CISCO** Tipo IPSec > Descripción UCMVPM Servidor galeria.ucm.es Cuenta correo@ucm.es Contraseña •••••• Usar certificado Nombre del grupo ucm Secreto ... i t W е r У u 0 q р f h ñ d g j k I а S b Ζ Х С ٧ n m  $\langle \times \rangle$  $\mathbf{\hat{O}}$ espacio intro 123

Rellenaremos el formulario con los siguientes datos:

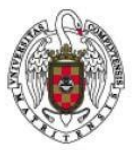

Configuración de una conexión VPN iOS IPHONE/IPAD

Página 4 de 4

Descripción: Por ejemplo: UCMVPN Servidor: galeria.ucm.es Cuenta: nuestra dirección de correo electrónico, por ejemplo: usuario@ucm.es Contraseña: la contraseña de nuestra cuenta de correo Nombre de grupo: ucm Secreto: ucm Una vez rellenados los datos, pulsaremos sobre el botón Guardar. Nos aparecerá la siguiente pantalla:

| ●●○○ movistar 🗢 | 12:59  | 🕇 ∦ 73 % 🔳 י |
|-----------------|--------|--------------|
| Ceneral         | VPN    |              |
| CONFIGURACIONES | DE VPN |              |
| Estado          | Sin co | nexión 🔵     |
|                 |        |              |

Para conectarnos bastará con arrastrar el dedo sobre el control deslizante de **VPN**. Si nuestras credenciales son correctas, tras unos segundos aparecerá la siguiente ventana:

| ••••• movistar 중 💵     | 12:59 | 1         | ∦ 73 % 🔳 ∙ |  |  |  |
|------------------------|-------|-----------|------------|--|--|--|
| General                | VPN   |           |            |  |  |  |
| CONFIGURACIONES DE VPN |       |           |            |  |  |  |
| Estado                 |       | Conectado |            |  |  |  |
|                        |       |           |            |  |  |  |

La cual nos indica que la conexión se ha realizado correctamente